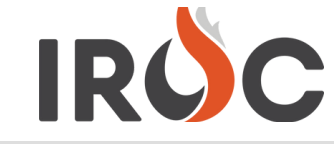

#### Vendor Web Status

| Video Link - Overview of entire process                |         |
|--------------------------------------------------------|---------|
| Steps for Vendor Web Status Access                     |         |
| 1. IROC Access - Authenticate using eAuth or Login.gov | Page 1  |
| Request an iNAP profile                                | Page 2  |
| Link with existing iNAP profile                        | Page 4  |
| 2. IROC - Vendor Web Status Request - auto created     | Page 6  |
| IROC - Vendor Web Request - not auto created           | Page 6  |
| 3. Statusing Equipment                                 | Page 8  |
| Troubleshooting                                        |         |
| Helpdesk Information                                   | Page 10 |
| • Helpful links                                        | Page 10 |

If you have completed a step in the past or recently, please go to the next step or whichever step you are on. Many
vendors got IROC access last year and you only need one account per user, per company.

• Chrome is the preferred browser

#### 1. IROC Access - Authenticate using eAuthenticate or Login.gov

From the FAMIT Dashboard (<u>https://famauth.wildfire.gov/</u>) Authenticate to the FAMIT Dashboard using either eAuthentication (eAuth) or Login.gov depending on which one you have. If you have both, use eAuth.

Note: If you do not have either of these types of accounts you will have to request a new one, which you can do by clicking on the links on the FAMIT dashboard, and then creating a new account. VIPR users will already have an e-authenticate account and can use that account for this process.

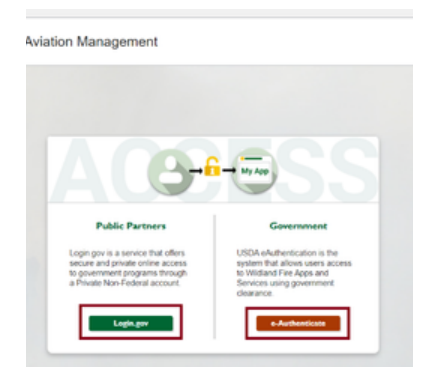

#### Login-Gov account creation

National Fire & Aviation Management is using Login.gov to allow you to sign in to your account safely and securely.

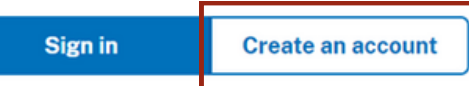

#### eAuth account creation

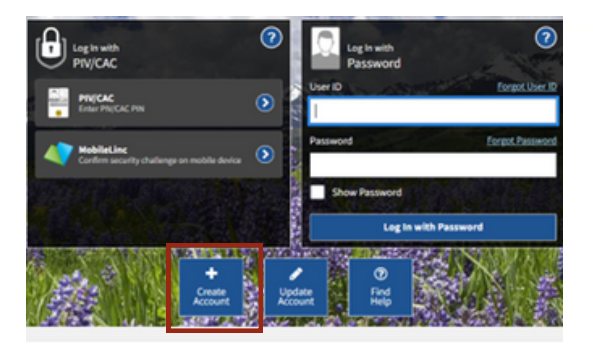

IIA Help Desk Toll-Free: (866)224-7677 Local: (616)323-1667 https://iiahelpdesk.nwcg.gov

To sign up for IROC User Notices go to the following link: https://tinyurl.com/599tp6pf

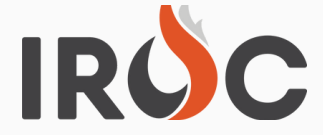

#### To access your Wildland Fire Application select one of the tiles below:

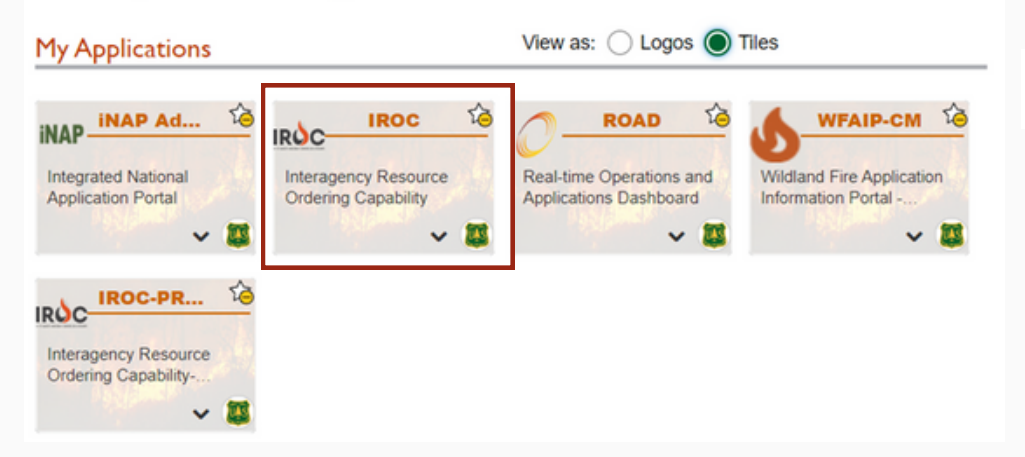

After logging in, you will be presented with a tile page of available applications. Click on the IROC tile to launch the application.

The first time you click on the IROC tile, you will be required to link your e-Authentiation or Login.gov account to your iNAP profile. This will link the FAMAuth account to the iNAP profile. If you do not have an iNAP profile, you will need to request one at this point by choosing the I do not have an iNAP profile yet option. See Requesting an iNAP account below. Vendors that already have an iNAP profile may proceed to the "link account with existing iNAP profile" on page 4 of this document.

#### **Requesting an iNAP profile**

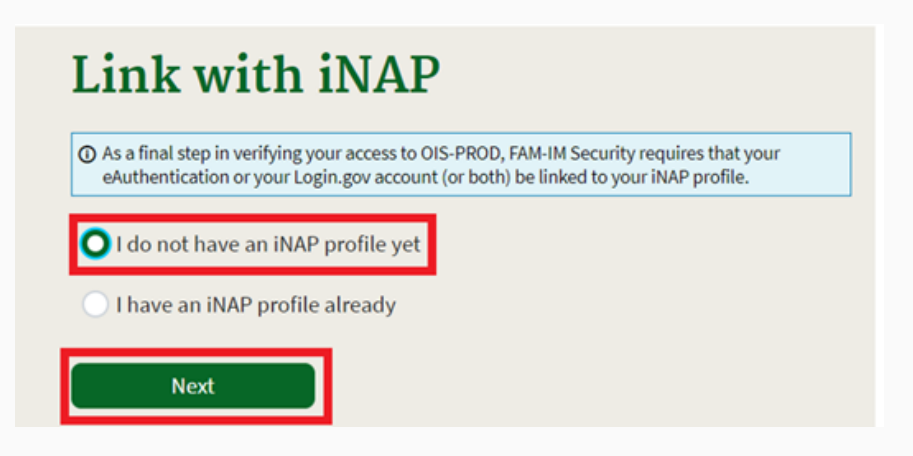

After choosing the **I do not have an iNAP profile yet** and clicking **next**, you will need to select if you are a vendor or not.

| An official works | NAP integrated National Application Portal                                                                                                    |
|-------------------|----------------------------------------------------------------------------------------------------|
|                   | Request access                                                                                                    |
|                   | Select access type -                                                                                                    |
|                   | The first step is to determine if you are a vendor. If you or the company you work for has contracted resources, you are considered a vendor. |
|                   | Next Cancel                                                                                                    |

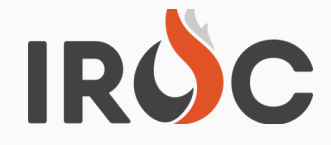

### **TIP SHEET**

Clicking next will bring up the User Information window. Fill in the required information. Choose **Contractor/Vendor** for Primary affiliation. Please input your company **DUNS/UEI** number then click **Next**.

| Please enter your full name                                                                                                    | as it appears on your Go                    | vernment ID.                          |                      |   |
|----------------------------------------------------------------------------------------------------|---------------------------------------------|---------------------------------------|----------------------|---|
| First name                                                                                                    | Mid                                         | dle name (optional)                   | Last name            |   |
| Job title (optional)                                                                                                    |                                             |                                       |                      |   |
| Primary e-mail                                                                                                    |                                             |                                       |                      |   |
| mel9525@yahoo.com                                                                                                    |                                             |                                       |                      |   |
| Primary e-mai                                                                                                    | l confirm                                   |                                       |                      |   |
|                                                                                                    |                                             |                                       |                      |   |
| Alternate e-mail (option                                                                                                    | nal)                                        |                                       | ⊝⊕                   |   |
| Alternate e-mail (option                                                                                                    | nal)<br>nications also at<br>Ext (optional) | Mobile (optional)                     | ⊖ ⊕                  | 0 |
| Alternate e-mail (option                                                                                                    | nal)<br>nications also at<br>Ext (optional) | Mobile (optional)                     | G 🕀                  | 0 |
| Alternate e-mail (option                                                                                                    | nal)<br>nications also at<br>Ext (optional) | Mobile (optional)                     | G 🕀                  | 0 |
| Alternate e-mail (option Alternate e-mail (option Receive iNAP commu Office number Primary affiliation Contractor/Vendor Ratt-time/seasonal | nications also at Ext (optional)            | Mobile (optional) Company DIME sumber | ⊖ ⊕<br>Fax (optional | 0 |

Once you click next, you will get the "Rules of Behavior" screen. Read these and select Accept.

On the Application Access portion choose IROC – Interagency Resource Ordering Capability and for the Instance(s) choose PROD (Standard) - this may be already pre-selected. Enter your contracting officer's information for the Contacts name, Title, Phone Number, and email. Then click **Submit**.

| Application                                                                                                    |                                                                          | et an colo      |       |
|----------------------------------------------------------------------------------------------------|--------------------------------------------------------------------------|-----------------|-------|
| IROC-Interagency Resource Order                                                                                            | ing Capability 🗸                                                         | PROD (Standard) | ~ • • |
| You CAN NOT validate yourself.     Agency employees: enter manage     Contractors: enter your governm Contact's first name | er or supervisor.<br>ent contracting office personnel.<br>Contact's last | name            |       |
| Jeff                                                                                                    | Knott                                                                    |                 |       |
| Job title                                                                                                    | Phone number                                                             | Ext (optional)  |       |
| Contracting Officer                                                                                                    | (555) 456-1234                                                           | 1               |       |
| E-Mail                                                                                                    |                                                                          |                 | _     |
|                                                                                                    |                                                                          |                 |       |

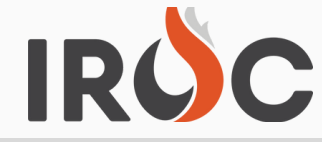

### Confirm additional access

| Do you want to request access to another a     | application?                                                 |
|------------------------------------------------|--------------------------------------------------------------|
| If so, select Yes to return to the request for | m and use the + button to request additional application(s). |
|                                                |                                                              |
| Yes                                            | No, submit my request                                        |

### Click No, submit my request.

Note: You will see the below page display. You have successfully requested a new iNAP profile that will be connected to your new Login.gov or eAuth account.

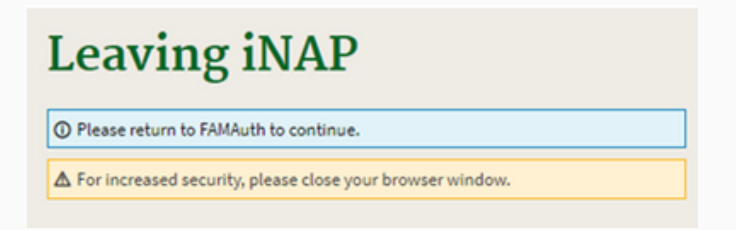

You have now requested your iNAP profile and will need to wait for it to be approved. Please note, this can take up to 3 business days to occur. Also, if you do not have an active contract in IROC, your request will not be approved until you have a contract. **Once approved you will receive 3 emails from** <u>donotreply@nwcg.gov</u>. After you receive the emails, you will be able to proceed.

Emails from donotreply@nwcg.gov:

- iNAP User Account Information (Username) keep this one
- iNAP User Account Information (Temporary Password) you will receive this if you request a reset of your password.
- Application Access for IROC-PROD Approved

Login to https://famauth.wildfire.gov again and click on the IROC tile.

### Link profile with existing iNAP profile

Once your new iNAP profile is approved or if have an iNAP profile already, choose the **I have an iNAP profile already** button.

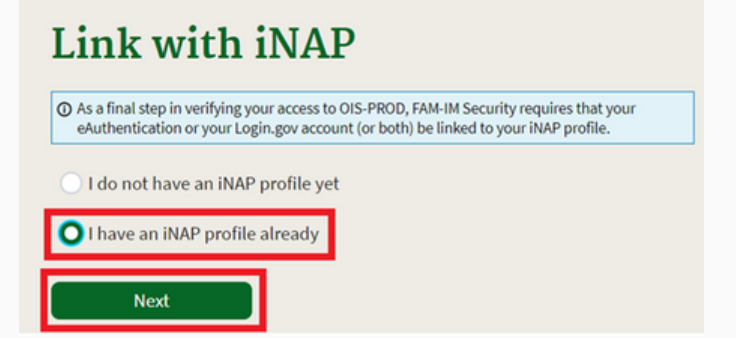

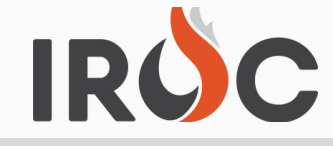

Enter your iNAP Primary email address, and select Submit.

Note: iNAP will email your PIN to the email address provided. The email will come from <u>donotreply@nwcg.gov</u>

| Find my iNAP profile   |                        |  |  |  |  |  |  |
|------------------------|------------------------|--|--|--|--|--|--|
| My iNAP e-mail address | My iNAP e-mail address |  |  |  |  |  |  |
| Submit Cancel          |                        |  |  |  |  |  |  |

Enter your PIN that was emailed to you and select Submit.

| Enter your PIN                                               |  |  |  |  |  |
|--------------------------------------------------------------|--|--|--|--|--|
| O A temporary PIN has been sent to juli e.olson@bylight.com. |  |  |  |  |  |
| PIN                                                          |  |  |  |  |  |
| Submit Get another PIN Cancel                                |  |  |  |  |  |

Review your profile for accuracy, and select Save

Note: If logged in via Login.gov then under "Linked accounts" it shows you have linked your Login.gov account with your iNAP profile. If logged in via eAuth then under "Linked accounts" it shows you have linked your eAuth account with your iNAP profile.

| Authentication (not-linked)                                     | Login.gov (linked)                                                                                                |                                             |
|-----------------------------------------------------------------|----------------------------------------------------------------------------------------------------|---------------------------------------------|
|                                                                 |                                                                                                    |                                             |
| dentity provider ID                                             | Identity provider ID                                                                                              |                                             |
|                                                                 |                                                                                                    |                                             |
|                                                                 |                                                                                                    |                                             |
| ules of behavior                                                |                                                                                                    |                                             |
| ules of behavior<br>Current type                                | Recent acceptance history                                                                                         |                                             |
| ules of behavior<br>Current type<br>Non-Forest Service Standard | Recent acceptance history<br>Bules of behavior type                                                               | Acceptance date                             |
| ules of behavior<br>Current type<br>Non-Forest Service Standard | Recent acceptance history<br>Rules of behavior type<br>Non-Forest Service Standard                                | Acceptance date<br>11/29/2021               |
| ules of behavior<br>Current type<br>Non-Forest Service Standard | Recent acceptance history<br>Rules of behavior type<br>Non-Forest Service Standard<br>Non-Forest Service Standard | Acceptance date<br>11/29/2021<br>11/18/2020 |

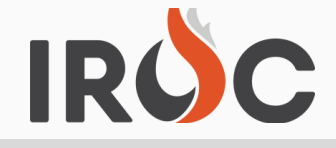

### **TIP SHEET**

Note: A known error message pops up if you still have another tab with iNAP open while trying to link your iNAP to your Login.gov or e-Auth account. Close the other tab that has iNAP open and you will be able to proceed, however you may need to refresh the browser.

| Error: 403 | -              |  |
|------------|----------------|--|
| EII011405  | <br>Error' 403 |  |
|            | <br>E11011403  |  |

iNAP only supports a single instance per browser. Please close all other browser tabs or windows, then press CTRL-F5 to restart the application. If the issue continues, please contact the IIA Helpdesk: <u>https://iiahelpdesk.nwcg.gov/</u>

#### 2. IROC - Vendor Web Status Request

You will need to have completed step 1 and logged into the FAMIT dashboard (https://famauth.wildfire.gov/index.html) using either your eAuth account or your login.gov account and have linked your account through iNAP to complete the steps below.

There are two different ways to get a Vendor Web Status account in IROC.

- Your account will be auto-created if you entered a UEI when submitting your iNAP request and you have an active contract and resources.
- If you did not enter a UEI, or if you have no active contract or resources, your account will not be auto-created and you will need to submit a new access request in IROC.

IROC Vendor Web Status access was auto created - Proceed to Step 3.

If your account was auto-created you will see similar messages the first time you log into IROC.

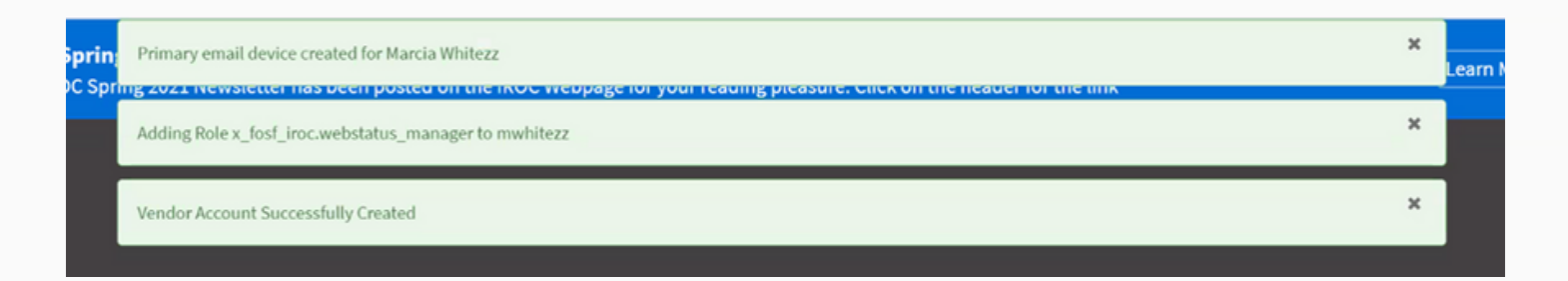

#### ROC Vendor Web Status access was NOT auto created -

Once you have clicked on the IROC tile Access link, the below page will appear. You will need to enter a **New Access Request**. You can use either of the options below.

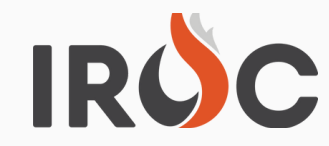

## **TIP SHEET**

|                        | Favorites History      | Home 😭 | 0                          |
|------------------------|------------------------|--------|----------------------------|
| ▼ Filter               | IROC at a Glance       |        |                            |
| ✓ IROC Login Home Page | inoc at a Glance       |        |                            |
| New Access Request     | IROC Knowledge Base 18 |        | Submit IROC Access Request |

A new screen will appear - see below. Under "Which type of access you're requesting?" choose **Vendor Web Status** from the dropdown.

Under the "Please select your vendor organization.", you can either start typing your company name or you can click on the magnifying glass and look for your company that way. Note: The spacing, punctuation and spelling are all specific, so use the name on your contract.

You can put in comments if you would like, but that is not required.

Click the **Submit** button when your information has been entered.

| ROC > IROC Login > Su                                           | ibmit a New Access Request                                                                                                    |   |
|-----------------------------------------------------------------|----------------------------------------------------------------------------------------------------|---|
| mit a request to grant a                                        | Iccess to IROC.                                                                                                    |   |
| 6                                                               | Submit a request to grant access to IROC.                                                                                       |   |
|                                                                 | Please fill out the form and select the appropriate access type you're requesting for.                                          |   |
|                                                                 | NOTE: A Dispatch Manager access also includes a "Dispatcher" access. You don't need to submit a separate request for each type. |   |
| Requested For                                                   |                                                                                                    |   |
| Elise Hawes                                                     | 0                                                                                                    |   |
| <ul> <li>Which type of acc</li> <li>More information</li> </ul> | :ess you're requesting?                                                                                                    |   |
| Vendor Web Status                                               | ▼                                                                                                    |   |
| * Please select you                                             | ir vendor organization.                                                                                                    |   |
| A & A PORTABLES, IN                                             | с. (Q) (Q)                                                                                                    |   |
|                                                                 |                                                                                                    |   |
| Comments                                                        |                                                                                                    | _ |
| ľ                                                               |                                                                                                    |   |
|                                                                 |                                                                                                    | _ |
|                                                                 |                                                                                                    | I |

Your request will have to be approved by an IROC Application Representative, not your local dispatch center, to ensure the request is correct and that it isn't a duplicate. This process can take up to 3 business days. You will get an email when your access request has been approved. **Proceed to Step 3.** 

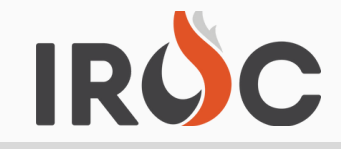

#### 3. Statusing Equipment

Once your Vendor Web Status Access request has been approved, login into IROC through the FAMIT Dashboard **https://famauth.wildfire.gov/** with your Login.gov or e-Authenticate account.

When you log into IROC there is a box on the right side of the screen labeled Web Status Resource Manager that will take you directly to your resources or you can click on the all button at the top of the screen and type in the word **"Web**" in the filter box which will bring up the Web Status Resource Manager option.

There are useful documents for assisting in the web statusing process on this screen under IROC Knowledge Base.

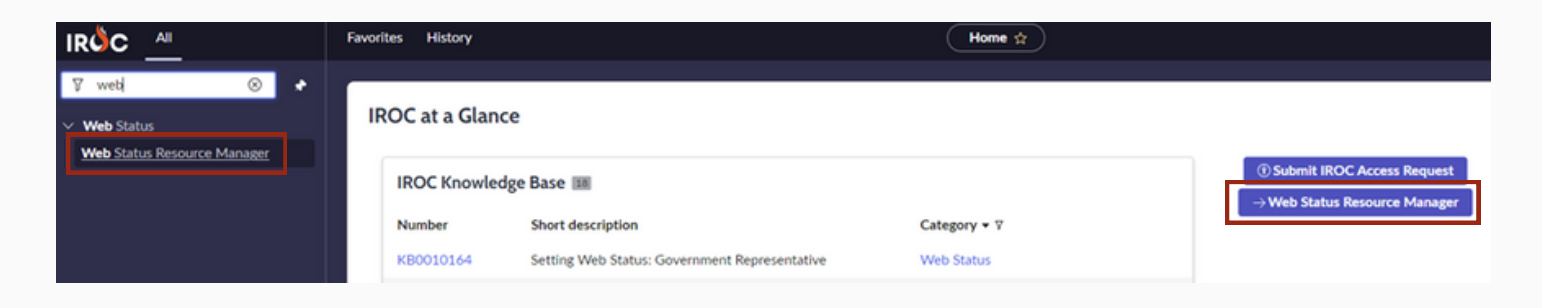

Once you click on **Web Status Resource Manager**, a new window will pop-up. This is the window that will allow you to status your resources.

You can multi-select your resources using the check boxes on the left side of the screen. Then choose either the **Set Available Area** button or the **Set Resource Status** button.

| We | bStatus intera                                       | gency Resour | ce Ordering Capability                                    |          |          |                      | and the second                                    | 0<br>Monda  | ay, July 12th 2021                           |  |                             |
|----|------------------------------------------------------|--------------|-----------------------------------------------------------|----------|----------|----------------------|---------------------------------------------------|-------------|----------------------------------------------|--|-----------------------------|
| Se | Select Organization on field below                   |              |                                                           |          |          |                      |                                                   |             |                                              |  |                             |
|    |                                                      |              |                                                           |          |          |                      |                                                   |             |                                              |  |                             |
| ≡  | Resources                                            |              |                                                           |          | Keywor   | d Search             | Q Set Available Area                              |             | t Resource Status                            |  |                             |
| 0  | Operational Name                                     | Catalog      | Dispatch Organization                                     | Availa   | ble Area | Resource Status      | Current Dispatch Organia                          | zation      | Organization Ty                              |  |                             |
|    | Dozer - T2 -<br>1KD04256                             |              | Central Washington<br>Interagency<br>Communication Center | National |          | National At Incident |                                                   | At Incident | Blue Mountain Interagency<br>Dispatch Center |  | Government (No<br>Dispatch) |
|    | Dozer - T2 -<br>6CK00373                             | Equipment    | Central Washington<br>Interagency<br>Communication Center | Nation   |          |                      | Central Washington Intera<br>Communication Center | gency       | Government (No<br>Dispatch)                  |  |                             |
|    | Dozer - T3 -<br>4KD00310                             | Equipment    | Central Washington<br>Interagency<br>Communication Center | Nation   | al       | Available            | Central Washington Intera<br>Communication Center | gency       | Government (No<br>Dispatch)                  |  |                             |
|    | Dozer - T3 -<br>4KD00375                             | Equipment    | Central Washington<br>Interagency<br>Communication Center | Nation   | al       | Available            | Central Washington Intera<br>Communication Center | gency       | Government (No<br>Dispatch)                  |  |                             |
|    | Misc - Masticator -<br>Boom Mounted, T1 -<br>ZA00120 | Equipment    | Central Washington<br>Interagency<br>Communication Center | Nation   | al       | Available            | Central Washington Intera<br>Communication Center | gency       | Government (No<br>Dispatch)                  |  |                             |

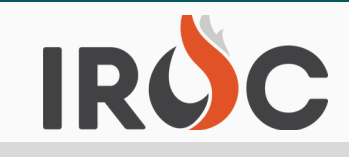

### Set Available Area

In the pop-up box, choose Local, State, National, or GACC from the dropdown. Then click Update, and then click close.

- Local Resource is available to the dispatch area that your resource is contracted under.
- State Resource is available to the state your resource is contracted in.
- Geographic Resource is available to the Geographic area your resource is contracted in. Picture of geographic areas to the right.
- National Resource is available to anywhere in the Nation.
- IMT Only and Virtual Only apply to Overhead resources only.

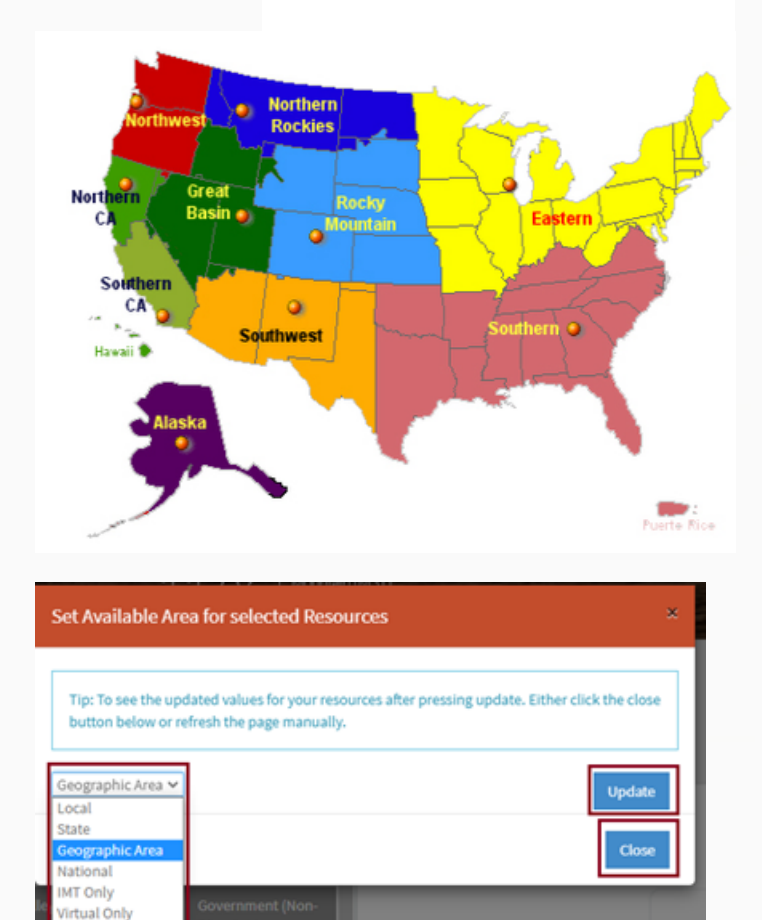

### **Set Resource Status**

In the pop-up box, choose either Available or Unavailable. Then click Update and then Click close.

Note: If your resource is at an incident, mob enroute, demob enroute, etc. it will show that way in resource status and you will not be able to update its availability. If your resource is showing "returned form assignment" it will be unavailable until you change its status.

Note: Some pieces of equipment have more than one contract and can be different types of resources. If that is the case, they will not show up individually, the primary qualification will show in the list of resources but if you highlight the resource and look on the right side of the screen and click the qualifications tab, it will show what that resource is contracted as.

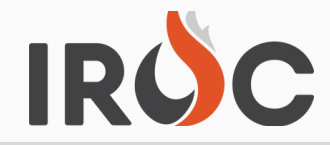

### **TIP SHEET**

| Q Set Available Area Se                                | et Resource Status          | Dozer Type 3 - Duke, Andrew                      | - 4KD00375 - D5 | HTSKCAT2 - (WA-CWC)   |                 |                           |  |
|--------------------------------------------------------|-----------------------------|--------------------------------------------------|-----------------|-----------------------|-----------------|---------------------------|--|
|                                                        |                             | Dispateri organization                           |                 | nva                   | illable Area    |                           |  |
| Central Washington Interagency                         | Government (No              | Central Washington Interagency                   | ional           |                       |                 |                           |  |
| communication center                                   | Dispatein                   | * Home Unit Organization Documentation (Remarks) |                 |                       |                 |                           |  |
| Central Washington Interagency<br>Communication Center | Government (No<br>Dispatch) | Duke, Andrew                                     |                 | Ψ                     |                 |                           |  |
|                                                        |                             | Home Location                                    |                 |                       |                 |                           |  |
| Central Washington Interagency<br>Communication Center | Government (No<br>Dispatch) |                                                  |                 |                       |                 |                           |  |
|                                                        |                             | * Resource Status                                |                 |                       |                 |                           |  |
| Central Washington Interagency<br>Communication Center | Government (No<br>Dispatch) | Available •                                      |                 |                       |                 |                           |  |
|                                                        | _                           | Record Manager Contact                           |                 |                       |                 |                           |  |
| Central Oregon Interagency<br>Dispatch Center          | Government (No<br>Dispatch) | VIPR Resource                                    |                 |                       |                 |                           |  |
|                                                        |                             | Related Lists                                    |                 |                       |                 |                           |  |
| Central Washington Interagency<br>Communication Center | Government (No<br>Dispatch) | DPL Agreements 1 Resource                        | Assignments 1   | Resource Unavailables | Qualification 2 | Contacts 🕢                |  |
|                                                        |                             |                                                  |                 |                       |                 | _                         |  |
| Central Washington Interagency<br>Communication Center | Government (No<br>Dispatch) | Catalog - Category - Item                        | Primary         | Qualification Type    | Dispatch Level  | Incident Type Endorsement |  |
|                                                        |                             | Equipment - Misc - Pumper Cat, T2                | false           | Qualified             | NWCG Qualified  | Wildland Fire             |  |
| Central Washington Interagency<br>Communication Center | Government (No<br>Dispatch) | Equipment - Dozer - T3                           | true            | Qualified             | NWCG Qualified  | Wildland Fire             |  |

#### **Troubleshooting and Links**

**Helpdesk Information** 

Webpage: https://iiahelpdesk.nwcg.gov/

Toll-Free: 866-224-7677

#### **Helpful Links**

iNAP: https://nap.nwcg.gov/NAP/

FAMIT Dashboard: https://iwfirp.nwcg.gov/index.html

Login.gov: https://secure.login.gov/?request\_id=1168e209-5984-4102-83df-c1a61a1954f2

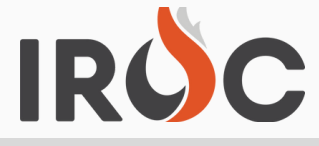

#### **Dispatch - Rejecting wrong type of access requests**

In DMT, people with Dispatch Manager Access can approve most types of access requests. Sometimes users put in for the wrong type of access. The IROC SME's approve all vendor requests, so if you get a different type of an access request for a vendor, please reject the request, and ask them to put in for Vendor Web Status. The most common request we have been seeing is, self-status.

In DMT go to the **My Organization Approvals**. This screen will have access requests that have come in for resources in your center. You will want to look at the ones that have a Status of **New**.

| <ul> <li>✓ My IROC</li> <li>│ ✓ Dispatch Manager</li> </ul> | Dispatch Manager User<br>> Status = New | is Cheryl Dickson .or. | Dispatch Organizat | tion IROC Organiz | ration is Cody Interagency Dispatch Cen |  |  |
|-------------------------------------------------------------|-----------------------------------------|------------------------|--------------------|-------------------|-----------------------------------------|--|--|
| My Organization Access Roles                                | Number                                  | Requested For          | Access Type        | Status 🔺          | Dispatch Organization                   |  |  |
| V IROC Login                                                | IRQ0011311                              |                        | Dispatcher         | New               | Cody Interagency Dispatch Center        |  |  |
| My Organization Approvals                                   | IRQ0011271                              | IROC Dispatcher        | Self-Status        | New               | Cody Interagency Dispatch Center        |  |  |
|                                                             | IRQ0011138                              |                        | Dispatcher         | New               | Cody Interagency Dispatch Center        |  |  |
|                                                             | IRQ0011312                              |                        | Self-Status        | New               | Cody Interagency Dispatch Center        |  |  |
|                                                             |                                         |                        |                    |                   |                                         |  |  |

Click on the information icon of the request to manage the request. If a user has requested the correct access you can click the approve button. If they have not requested the correct access use the **Additional Comments** section to let them know why you are rejecting the request and then click the **Reject Request** button.

Example for Vendors that request the wrong access to IROC:

It appears you are a vendor, so this request has been rejected. Please submit a new request for Vendor Web Status.

| < E Request - IRQ0014346                |                                                 |             |                                                         | ø         | v ••• | Update | Approve Self-St | atus | Reject Access |
|-----------------------------------------|-------------------------------------------------|-------------|---------------------------------------------------------|-----------|-------|--------|-----------------|------|---------------|
| (i) IROC Admins can override approvals. |                                                 |             |                                                         |           |       |        |                 |      |               |
| Number                                  | IRQ0014346                                      |             | Status                                                  | New       |       |        |                 |      |               |
| Requested For                           | Joshua O'Connor                                 | 0           | Access Type                                             | Self-Stat | US    |        |                 |      |               |
| Dispatch Organization                   | Columbia Cascade Communication Center           | 0           | Approved/Rejected By                                    |           |       |        |                 |      |               |
| Dispatch Manager                        | Scott Eubank                                    | 0           | Active                                                  | ~         |       |        |                 |      |               |
| Additional Comments                     | It appears you are a vendor, so this request ha | s been reje | cted. Please put in a new request for Vendor Web Status |           |       |        |                 |      |               |
|                                         |                                                 |             |                                                         |           |       |        | Post            |      |               |

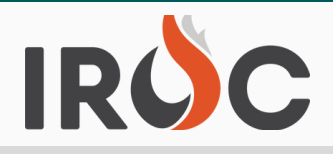

### <u>Magnifying glass is grayed out</u>

If you've noticed that the magnifying glass on some DMT pages is grayed out, here is the reason why.

| Excellence in Health Care                           |                                                                                                    |  |  |  |  |
|-----------------------------------------------------|----------------------------------------------------------------------------------------------------|--|--|--|--|
| Trans Trans                                         | Tasks New Go to Updated                                                                                                    |  |  |  |  |
| E ★ 🕓                                               | All > Assignment group = (MHS ServiceNo                                                                                                    |  |  |  |  |
| Favorites                                           | Image: Speed work in Progress, Draft, Review, Approval,     Image: Speed work in Progress, Draft, Review, Approval,     Image: Speed work in Progress, |  |  |  |  |
| My Groups Work                                      | i <u>TASK0056822</u> 3 - Medium                                                                                                    |  |  |  |  |
| Service Desk                                        | i <u>ENHC0010033</u> 4 - Low                                                                                                    |  |  |  |  |
| ▼ SLAs                                              | i <u>ENHC0010032</u> 4 - Low                                                                                                    |  |  |  |  |
| My Groups Work                                      | i <u>ENHC0010031</u> 4 - Low                                                                                                    |  |  |  |  |
|                                                     |                                                                                                    |  |  |  |  |
| Tasks New Go to Numb                                | er <b>v</b> Search                                                                                                    |  |  |  |  |
| All > Task type = Incident .or. Task type = Problem |                                                                                                    |  |  |  |  |
| ණු                                                  | $\equiv$ Priority $\equiv$ Sta                                                                                                    |  |  |  |  |

To sign up for IROC User Notices go to the following link: https://tinyurl.com/599tp6pf IIA Help Desk Toll-Free: (866)224-7677 Local: (616)323-1667 https://iiahelpdesk.nwcg.gov

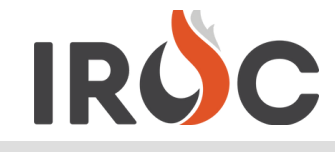

### IROC/ICBS INTERFACE TIPS & FAQS

### • What are ICBS and this interface all about?

 The "Interagency Cache Business System" is an inventory management system used by NFES National Interagency Support Caches. The system interfaces with IROC. The interface goes both ways. Requests created in IROC can be placed to a Cache and requests created in ICBS can be sent to IROC. In addition, when requests are processed by an ICBS user (whether it was created in IROC or in ICBS), ICBS will communicate the actions taken to ROSS.

### • Why would a cache create a request to send to ROSS?

• The cache may receive a request from an incident that is ordering direct to the cache. While the cache would fill the order, they can send the request to IROC for record keeping purposes.

### I sent a request to the cache but they don't see it. Why?

 Before ICBS can accept a request from ROSS, the incident host and unit ID must be entered in ICBS. Most hosts ID's have been entered, but occasionally one is missing. This causes a failure in ICBS and the ICBS data base administrator must enter the organization before ICBS will see the request.

### • Why can't I make a request using the 100,000 numbers?

- IROC now automatically creates a user-issued request number block for supplies on each incident. This block encompasses requests S-100,000 through S-199,999. This request block will be used in Phase 2 to prevent ICBS from creating duplicate request numbers in ROSS. Incidents will use these numbers when they have been authorized to communicate requests directly to the cache. ICBS will also use this block when processing approved replacement requests. This block is not displayed on the New Request screen and may not be changed or deleted by the ROSS user."
- A block of supply numbers (100,000 199,999) is automatically set aside on all incidents for incident to cache direct ordering. This block is available to the cache for use when an incident is ordering directly to the cache. Those incidents will maintain control of the request numbers and direct the cache on which number to assign to a request. The cache is not assigning the requests numbers but does the data entry as directed by the incident. The dispatch office will not see these numbers unless entered by the cache and attached to an incident in ROSS. Incidents using ROSS will proceed as normal when placing requests to a cache.

To sign up for IROC User Notices go to the following link: https://tinyurl.com/599tp6pf Toll-Free: (866)224-7677 Local: (616)323-1667 https://iiahelpdesk.nwcg.gov